Ver. 1

14February2018 This instruction is for using Crystal reports to: 1. View Existing Reports 2. Run Reports with or without Prompts

#### 1. Open Crystal Reports on the Edge Server from the aits.uark.edu Sharepoint page.

|                                                                                                   | University                                                                                                    | Advancement                                                                             | t                                                                              | Search this        | ssite Q               |
|---------------------------------------------------------------------------------------------------|----------------------------------------------------------------------------------------------------|-----------------------------------------------------------------------------------------|--------------------------------------------------------------------------------|--------------------|-----------------------|
| UNIVERSITY                                                                                        | AS. HOME FEATURES                                                                                                    | OFFICES ABOUT DIREC                                                                     | CTORY                                                                          |                    | GIVE TODAY!           |
| Informatio                                                                                        | on and Techno<br>Advancement / Offices / Info                                                                                  | logy Service                                                                            | <b>'S</b><br>irvíces                                                           |                    |                       |
| Information and Techr<br>user computing hardv                                                     | nology Services is responsible fo<br>vare and software.                                                                        | r University Advancement                                                                | information data systems and                                                   | Training Documents |                       |
| The information or da                                                                             | ta side includes all on-line system                                                                                            | m maintenance, security, tra                                                            | aining, and data retrieval. Its                                                | Advanced           |                       |
| Server, NOS and Black                                                                             | kbaud; database and on-line syst                                                                                               | em upgrades and enhancen                                                                | nents for Advance, CRS, and<br>and distribution from all data                  | BlackBaud          |                       |
| systems involved. We                                                                              | are here to help.                                                                                                    |                                                                                         |                                                                                | Crystal            |                       |
| Quick Links                                                                                       |                                                                                                    | Request Forms                                                                           |                                                                                | How to files       |                       |
| Advance for C     Advance for C     Advance for A     Advance TRA     Crystal Repor     Blackbaud | General Users<br>Central Development Users<br>Alumni Association Users<br>IN (For Training Purposes)<br>rts on the EDGE Server | Report Request     Advance/Cryst     NOSS-Notice of     Request Form     Blackbaud ID R | t Form<br>Ial Reports ID Request Form<br>of Student Support ID<br>Request Form | Notice of Student  | Support               |
|                                                                                                   |                                                                                                    | C.                                                                                      |                                                                                |                    |                       |
| Jamie Dixon                                                                                       | Tate Neyman                                                                                                    | Caleb Mikles                                                                            | Daniel V. McClelland                                                           | Joshua Tipton      | Christopher M. Farris |

Ver. 1

14February2018

- 2. Enter your User Name and Password.
  - a. User Name = Your email prefix (e.g. cmfarris)
  - b. Password = Whatever you have set it to

| Entor you    |              | mation and click    | "Log Op"     |             |  |
|--------------|--------------|---------------------|--------------|-------------|--|
| If you are u | insure of yo | ir account informat | ion, contact | your system |  |
| auministrat  | or.          |                     |              |             |  |
|              |              |                     |              |             |  |
|              | System:      | UARFDNPRPT1:64      | 00           |             |  |
|              | User Name:   |                     |              |             |  |
|              | Password:    |                     |              |             |  |
|              |              |                     |              |             |  |
|              |              |                     |              |             |  |
|              |              |                     |              | Log On      |  |

# How to Use Crystal Reports Ver. 1 14February2018 3. Double-click on Public Folders. 4. Your screen should now look "something" like this. IMPORTANT! EACH USER HAS A DIFFERENT VIEW. NOT ALL USERS CAN VIEW ALL FILES OR FOLDERS. YOUR FOLDER AND THE REPORTS IN IT MAY DIFFER FROM WHAT IS SHOWN IN THIS HOW-TO. THE PROCEDURES, HOWEVER, ARE THE SAME

 Note:
 Note:
 Note:
 Note:
 Note:
 Note:
 Note:
 Note:
 Note:
 Note:
 Note:
 Note:
 Note:
 Note:
 Note:
 Note:
 Note:
 Note:
 Note:
 Note:
 Note:
 Note:
 Note:
 Note:
 Note:
 Note:
 Note:
 Note:
 Note:
 Note:
 Note:
 Note:
 Note:
 Note:
 Note:
 Note:
 Note:
 Note:
 Note:
 Note:
 Note:
 Note:
 Note:
 Note:
 Note:
 Note:
 Note:
 Note:
 Note:
 Note:
 Note:
 Note:
 Note:
 Note:
 Note:
 Note:
 Note:
 Note:
 Note:
 Note:
 Note:
 Note:
 Note:
 Note:
 Note:
 Note:
 Note:
 Note:
 Note:
 Note:
 Note:
 Note:
 Note:
 Note:
 Note:
 Note:
 Note:
 Note:
 Note:
 Note:
 Note:
 Note:
 Note:
 Note:
 Note:
 Note:
 Note:
 Note:
 Note:
 Note:
 Note:
 Note:
 Note:
 Note:
 Note:
 Note:
 Note:
 Note:
 Note:
 Note:
 Note:
 Note:
 Note:
 Note:
 Note:
 Note:
 Note:

FOR EVERY REPORT.

These are the folders that are available to you as a user. Inside of these folders you will find reports custom-designed for your department.

- Reports are placed in these folders by the AITS team.
- You can request custom reports at aits.uark.edu.
- Always request a report if you are going to be contacting entities in Advance! Never create your own reports out of Advance, it's DANGEROUS.
- Reports that are used repeatedly are candidates for permanent residency in Crystal.

Ver. 1

14February2018

5. Select your unit folder. In this example ENGR College of Engineering.

| View  View |         |                                                  |  |  |
|----------------------------------------------------------------------------------------------------|---------|--------------------------------------------------|--|--|
| My Documents                                                                                                    |         | Title                                            |  |  |
| Folders                                                                                                    |         | BAEG Bio & Ag Engineering Folder                 |  |  |
| Public Folders                                                                                                    |         | BMEN Biomedical Engineering Department Folder    |  |  |
| 🐨 🛅 AWA & CRS Training Materials Folder                                                                                                    |         | CHEG Chemical Engineering Department Folder      |  |  |
| 🛄 Campus Partners Newsletter                                                                                                    |         | CSCE Computer Science Department Folder          |  |  |
|                                                                                                    |         | CVEG Civil Engineering Department Folder         |  |  |
|                                                                                                    |         | ELEC Electrical Engineering Department Folder    |  |  |
| Explorer Knowledge Transfer                                                                                                    |         | ENEG Environmental Engineering Department folder |  |  |
| Platform Search Scheduling                                                                                                    |         | INEG Industrial Engineering                      |  |  |
| 🛄 UDEV Leadership Binder                                                                                                    |         | MEEG Mechanical Engineering Folder               |  |  |
| 🗄 💼 Webi Knowledge Transfer                                                                                                    |         | ENGR Weekly_Gift_Report.rpt                      |  |  |
|                                                                                                    | 2       | Shortcut to UA Committee Member Report           |  |  |
|                                                                                                    |         | UA ENGR ALumni and Donors                        |  |  |
| Report                                                                                                    | <b></b> | UA ENGR Monthly Birthday Report                  |  |  |

The folder icons mean that there are more folders or reports inside.

The small paper icon with a green diamond is a report. 🔊

FOR THIS HOW-TO WE WILL USE THE ENGR Weekly\_Gift\_Report.rpt as an example.

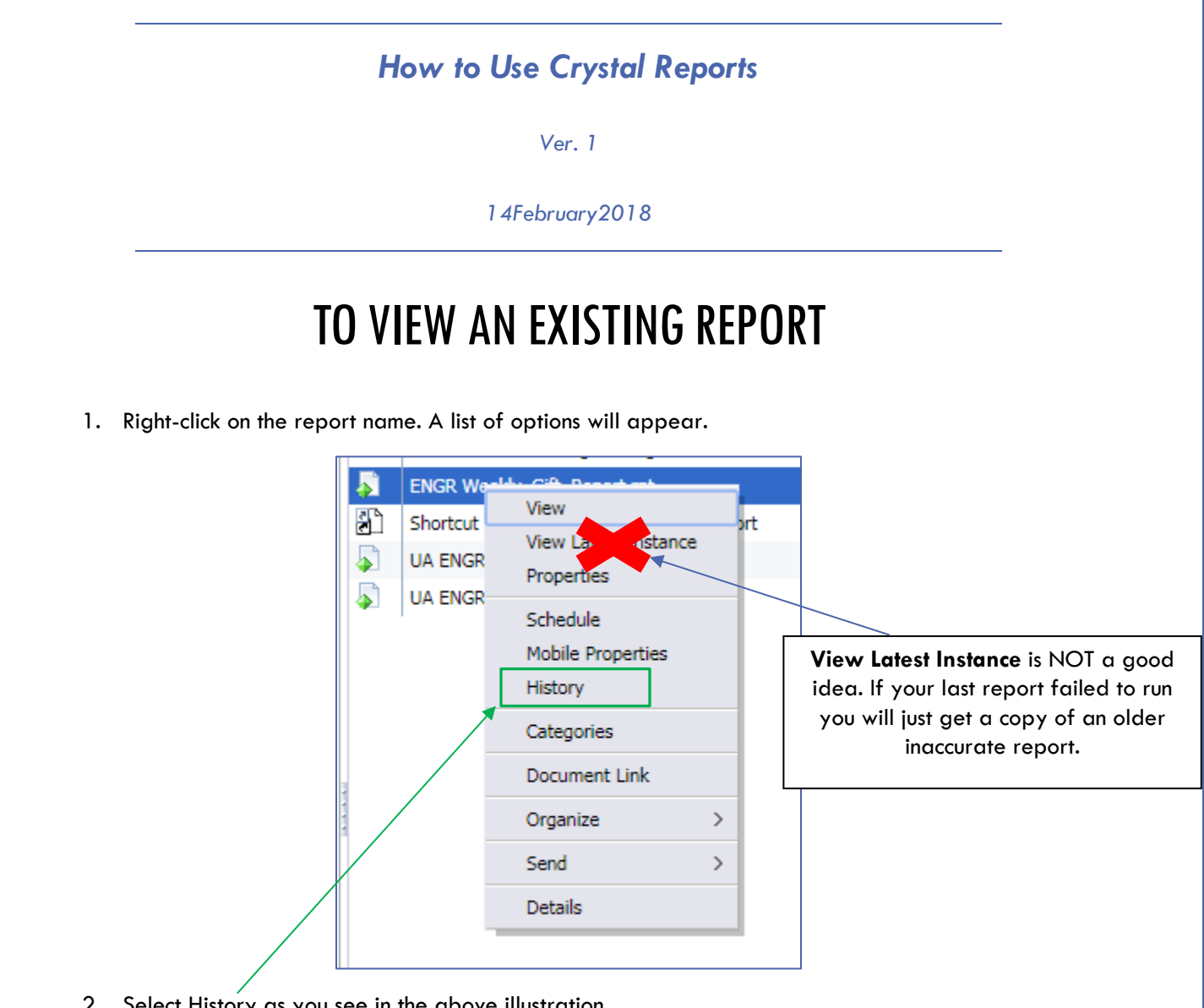

2. Select History as you see in the above illustration.

Ver. 1

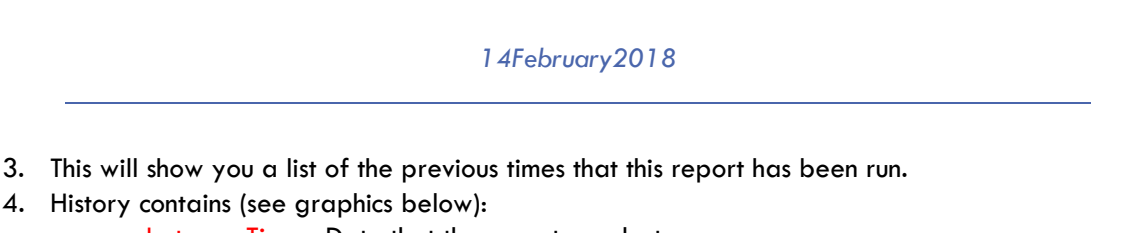

- a. Instance Time Date that the report was last run.
- b. Title Name of the report.
- c. Status Look for Success or Failure. If you see Recurring this is a report that is set to run on a pre-set schedule. Always look at Success reports for valid information.
- d. Created by The person that ran the report.
- e. Type Type of report (i.e. Microsoft Excel or PDF)
- f. Parameters These are the settings that can be changed to make a report show different information. This field shows you which settings were in place when the report was run.

All reports are stack-ranked by date. Newest to oldest.

| Histor | History – ENGR Weekly_Gift_Report.rpt |                             |           |  |  |
|--------|---------------------------------------|-----------------------------|-----------|--|--|
|        |                                       |                             |           |  |  |
| View   | Organize      Send      Mor           | e Actions 👻                 |           |  |  |
| EP     |                                       |                             |           |  |  |
|        | Instance Time 🔻                       | Title                       | Status    |  |  |
|        | Feb 10, 2018 1:36 PM                  | ENGR Weekly_Gift_Report.rpt | Success   |  |  |
|        | Feb 3, 2018 1:35 PM                   | ENGR Weekly_Gift_Report.rpt | Success   |  |  |
|        | Jan 27, 2018 1:36 PM                  | ENGR Weekly_Gift_Report.rpt | Success   |  |  |
| 1      | Jan 20, 2018 1:35 PM                  | ENGR Weekly_Gift_Report.rpt | Success   |  |  |
| 1      | Jan 13, 2018 1:35 PM                  | ENGR Weekly_Gift_Report.rpt | Success   |  |  |
|        | Jan 6, 2018 1:35 PM                   | ENGR Weekly_Gift_Report.rpt | Success   |  |  |
|        | Dec 30, 2017 1:36 PM                  | ENGR Weekly_Gift_Report.rpt | Success   |  |  |
|        | Dec 23, 2017 1:36 PM                  | ENGR Weekly_Gift_Report.rpt | Success   |  |  |
|        | Dec 16, 2017 1:36 PM                  | ENGR Weekly_Gift_Report.rpt | Success   |  |  |
|        | Dec 9, 2017 1:35 PM                   | ENGR Weekly_Gift_Report.rpt | Success   |  |  |
|        | Dec 2, 2017 1:36 PM                   | ENGR Weekly_Gift_Report.rpt | Success   |  |  |
|        | Nov 25, 2017 1:35 PM                  | ENGR Weekly_Gift_Report.rpt | Success   |  |  |
|        | Nov 18, 2017 1:35 PM                  | ENGR Weekly_Gift_Report.rpt | Success   |  |  |
|        | Nov 11, 2017 1:36 PM                  | ENGR Weekly_Gift_Report.rpt | Success   |  |  |
|        | Nov 4, 2017 1:35 PM                   | ENGR Weekly_Gift_Report.rpt | Success   |  |  |
|        | Oct 28, 2017 1:35 PM                  | ENGR Weekly_Gift_Report.rpt | Success   |  |  |
|        | Oct 21, 2017 1:35 PM                  | ENGR Weekly_Gift_Report.rpt | Success   |  |  |
|        | Oct 14, 2017 1:35 PM                  | ENGR Weekly_Gift_Report.rpt | Success   |  |  |
|        | Oct 7, 2017 1:35 PM                   | ENGR Weekly_Gift_Report.rpt | Success   |  |  |
|        | Sep 30, 2017 1:36 PM                  | ENGR Weekly_Gift_Report.rpt | Success   |  |  |
| 2      | Jan 29, 2016 1:38 PM                  | ENGR Weekly_Gift_Report.rpt | Recurring |  |  |
|        |                                       |                             |           |  |  |
|        |                                       |                             |           |  |  |

Ver. 1

### 14February2018

| Created By      | Туре            | Locale | Parameters                                         |
|-----------------|-----------------|--------|----------------------------------------------------|
| Administrator   | Microsoft Excel |        | null; null; 2103; null; null; null;                |
| Administrator   | Microsoft Excel |        | null; null; 2103; null; null; null;                |
| Administrator   | Microsoft Excel |        | null; null; 2103; null; null; null;                |
| Administrator   | Microsoft Excel |        | null; null; 21 <mark>02; null</mark> ; null; null; |
| Administrator D | Microsoft Excel |        | null; null; 21 F ; null; null;                     |
| Administrator   | Microsoft Excel |        | null; null; 2103; null; null; null;                |
| Administrator   | Microsoft Excel |        | null; null; 2103; null; null; null;                |
| Administrator   | Microsoft Excel |        | null; null; 2103; null; null; null;                |
| Administrator   | Microsoft Excel |        | null; null; 2103; null; null; null;                |
| Administrator   | Microsoft Excel |        | null; null; 2103; null; null; null;                |
| Administrator   | Microsoft Excel |        | null; null; 2103; null; null; null;                |
| Administrator   | Microsoft Excel |        | null; null; 2103; null; null; null;                |
| Administrator   | Microsoft Excel |        | null; null; 2103; null; null; null;                |
| Administrator   | Microsoft Excel |        | null; null; 2103; null; null; null;                |
| Administrator   | Microsoft Excel |        | null; null; 2103; null; null; null;                |
| Administrator   | Microsoft Excel |        | null; null; 2103; null; null; null;                |
| Administrator   | Microsoft Excel |        | null; null; 2103; null; null; null;                |
| Administrator   | Microsoft Excel |        | null; null; 2103; null; null; null;                |
| Administrator   | Microsoft Excel |        | null; null; 2103; null; null; null;                |
| Administrator   | Microsoft Excel |        | null; null; 2103; null; null; null;                |
| Administrator   | Microsoft Excel |        | null; null; 2103; null; null; null;                |

5. Choose the report you wish to view and left-click on its title.

| Title                       | Click Here! |
|-----------------------------|-------------|
| ENGR Weekly_Gift_Report.rpt |             |
| ENGR Weekly_Gift_Report.rpt |             |
| ENGR Weekly_Gift_Report.rpt |             |
| ENGR Weekly_Gift_Report.rpt |             |
| ENGR Weekly_Gift_Report.rpt |             |

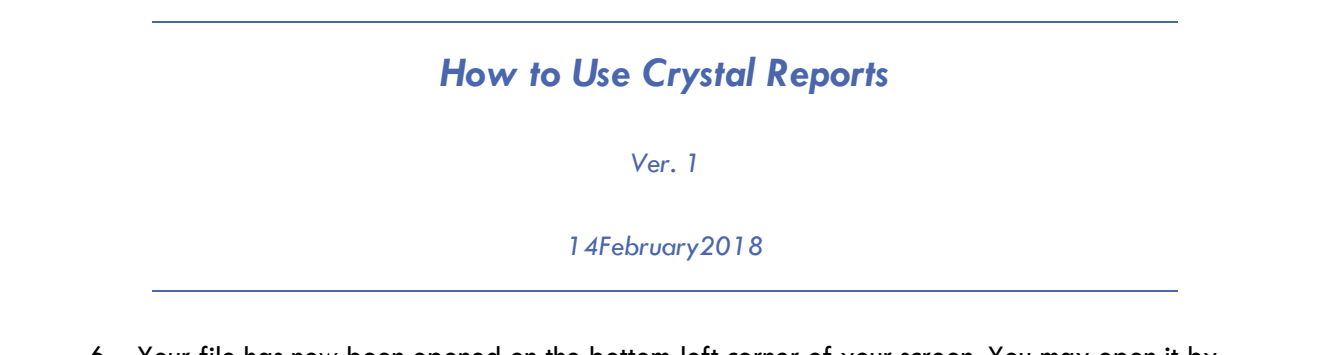

6. Your file has now been opened on the bottom-left corner of your screen. You may open it by clicking on it. (See below)

| SAD                                     | Welcome: Mindy Hunthrop   Applications   Preferences Help menu  Log off |
|-----------------------------------------|-------------------------------------------------------------------------|
| Home Documents ENGR Weekly_Gilt_R P = 0 |                                                                         |
|                                         |                                                                         |
|                                         |                                                                         |
|                                         |                                                                         |
|                                         |                                                                         |
|                                         |                                                                         |
| It's down herel                         |                                                                         |
|                                         |                                                                         |
|                                         |                                                                         |
|                                         |                                                                         |
|                                         |                                                                         |
|                                         |                                                                         |
|                                         |                                                                         |
|                                         |                                                                         |
|                                         |                                                                         |
|                                         |                                                                         |
|                                         |                                                                         |
|                                         |                                                                         |
|                                         |                                                                         |
| St ENGR Weekly_Siltis ^                 | Show all                                                                |

Ver. 1

14February2018

# How to Run an Existing Report with (or without) Changed Parameters

1. Right-click on the report name. A list of options will appear.

ONLY RUN A NEW REPORT IF YOU NEED CURRENT DATA OR YOU NEED TO CHANGE HOW A REPORT IS RUN (ITS PARAMETERS)

| 4        | ENGR We  | - U. C.A. Decembert |     |
|----------|----------|---------------------|-----|
|          | Shortcut | View                | rt  |
| 5        | UA ENGR  | View Latest Insta   | nce |
| <u> </u> | UA ENGR  | Properties          |     |
|          | 1        | Schedule            |     |
|          |          | Mobile Properties   |     |
|          |          | History             |     |
|          |          | Categories          |     |
|          |          | Document Link       |     |
|          |          | Organize            | >   |
|          |          | Send                | >   |
|          |          | Details             |     |
|          |          |                     |     |

2. Left-click on Schedule.

Ver. 1

| 1 4 Fol | bruar | v201           | 18 |
|---------|-------|----------------|----|
|         | JUUU  | y <b>z</b> U i |    |

3. This will open your Schedule screen. It will look like this:

| Schedule – ENGR Weekly_Gift_Report | rt.rpt                      | ? □ ×  |
|------------------------------------|-----------------------------|--------|
| Schedule                           | Instance Title              |        |
| Instance Title                     | ENGR Weekly_Gift_Report.rpt |        |
| Recurrence                         |                             |        |
| Database Logon                     |                             |        |
| Prompts                            |                             |        |
| Filters                            |                             |        |
| Formats                            |                             |        |
| Destinations                       |                             |        |
| Print Settings                     |                             |        |
| Events                             |                             |        |
| Scheduling Server Group            |                             |        |
| Languages                          |                             |        |
|                                    |                             |        |
|                                    |                             |        |
|                                    |                             |        |
|                                    |                             |        |
|                                    |                             |        |
|                                    |                             |        |
|                                    |                             |        |
|                                    |                             |        |
|                                    |                             |        |
|                                    |                             |        |
|                                    |                             |        |
|                                    |                             |        |
|                                    |                             |        |
|                                    |                             |        |
|                                    |                             |        |
|                                    |                             |        |
|                                    |                             |        |
|                                    |                             |        |
|                                    |                             |        |
|                                    | Schedule                    | Cancel |
|                                    |                             |        |

Ver. 1

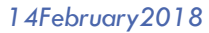

4. Instance Title – You may change the Title of the Report for this run only.

### THIS IS NOT A REQUIRED STEP. IT IS OPTIONAL.

| Schedule – ENGR Weekly_Gift_Repo                     | ort.rpt                                       |
|------------------------------------------------------|-----------------------------------------------|
| <ul> <li>Schedule</li> <li>Instance Title</li> </ul> | Instance Title<br>ENGR Weekly Gift Report.rpt |
| Recurrence                                           |                                               |
| Database Logon                                       |                                               |
| Prompts                                              |                                               |
| eth.                                                 |                                               |

5. Recurrence – This will let you set up the report to run multiple times. You have multiple options as you can see below:

| Schedule        | Recurrence                                          |
|-----------------|-----------------------------------------------------|
| Instance Title  | Run object: Now 🔻                                   |
| Desurrence mile | Object will n Now                                   |
| Recurrence      | Hourly                                              |
| Database Logon  | Daily                                               |
| Prompts         | Weekly                                              |
| Filters         | Nth Day of Month                                    |
| Formats         | 1st Monday of Month                                 |
| Destinations    | Last Day of Month<br>X Day of Nth Week of the Month |
| Print Settings  | Calendar                                            |
| Events          |                                                     |

IF YOU ONLY NEED THE REPORT TO RUN ONCE AND RIGHT NOW SELECT **NOW**!

# How to Use Crystal Reports Ver. 1 14February2018

6. Prompts – Allows you to change the parameters of the report. This is how you change what information the report will display.

| Schedule – ENGR Weekly_Gift_Report                   | t.rpt                                            |                  |  |
|------------------------------------------------------|--------------------------------------------------|------------------|--|
| <ul> <li>Schedule</li> <li>Instance Title</li> </ul> | Prompts<br>Edit Values                           |                  |  |
| Recurrence                                           | Parameter                                        | Scheduling Value |  |
| Database Logon                                       | * I_START_DATE                                   | null             |  |
| Prompts                                              | * I_ALLOC_COLLEGE                                | 2103             |  |
| Filters                                              | * I_ALLOC_DEPARTMENT<br>* I_ALLOC_SUB_DEPARTMENT | null             |  |
| Formats                                              | * I_ALLOCATION                                   | null             |  |
| Destinations                                         | * I_APPEAL_GROUP                                 | null             |  |
|                                                      | * I_APPEAL_CODE                                  | null             |  |
| Print Settings                                       | * I_CAMPAIGN                                     | null             |  |
| Events                                               | * Required                                       |                  |  |
| Scheduling Server Group                              |                                                  |                  |  |

### THIS IS NOT A REQUIRED STEP. IT IS OPTIONAL.

THIS REPORT HAS MULTIPLE PARAMETERS THAT CAN BE CHANGED. NOT ALL REPORTS HAVE THIS MANY PARAMETERS. SOME HAVE **NO** PARAMETERS AT ALL!

> Prompts Edit Values...

7. Click Edit Value... button to make changes to the report parameters.

|   | , ,           |  |
|---|---------------|--|
|   | Ver. 1        |  |
| 1 | 4February2018 |  |

8. If you want to change a parameter remove the check mark by Set to Null Set to Null and change the information in the text box. Sometimes these have drop down boxes or calendar tools, sometimes they require the user to enter text directly into the box. (In the below example I have set a start date of February 5 and 4:02:31 PM.)

| Prompts                                                           | ×                                     |
|-------------------------------------------------------------------|---------------------------------------|
| Enter prompt values.                                              | A                                     |
|                                                                   |                                       |
| I_START_DATE                                                      | I_START_DATE                          |
| Please enter DateTime in format "mm/dd/yyyy hh:mm:ss".            |                                       |
| 2/5/2018 16:02:31                                                 |                                       |
| Set to Null                                                       |                                       |
|                                                                   |                                       |
| I_END_DATE Please enter DateTime in format "mm/dd/vvvv hh:mm:ss". | I_END_DATE                            |
|                                                                   |                                       |
| ∫                                                                 |                                       |
|                                                                   |                                       |
| I_ALLOC_COLLEGE                                                   | I_ALLOC_COLLEGE                       |
| 2103                                                              |                                       |
| Set to Null                                                       |                                       |
|                                                                   |                                       |
| I_ALLOC_DEPARTMENT                                                | I_ALLOC_DEPARTMENT                    |
|                                                                   |                                       |
| Set to Null                                                       |                                       |
|                                                                   |                                       |
| I_ALLOC_SUB_DEPARTMENT                                            | I_ALLOC_SUB_DEPARTMENT                |
|                                                                   |                                       |
| Set to Null                                                       |                                       |
|                                                                   |                                       |
| I_ALLOCATION                                                      | I_ALLOCATION                          |
|                                                                   |                                       |
| Set to Null                                                       |                                       |
|                                                                   | · · · · · · · · · · · · · · · · · · · |

Ver. 1

| 14Fel | bruar   | v20 | 18 |
|-------|---------|-----|----|
|       | or o ar | ,   |    |

9. When your parameters are all set the way you like (YOU CAN SET MORE THAN ONE ON THE SAME PAGE!)...

OK

10. Scroll to the bottom of the box and choose the OK button.

| Prompts                |                        | × |
|------------------------|------------------------|---|
| Set to Null            |                        |   |
| I_ALLOC_DEPARTMENT     | I_ALLOC_DEPARTMENT     |   |
|                        |                        |   |
| Set to Null            |                        |   |
| I_ALLOC_SUB_DEPARTMENT | I_ALLOC_SUB_DEPARTMENT |   |
|                        |                        |   |
| Set to Null            |                        |   |
| I_ALLOCATION           | I_ALLOCATION           | l |
|                        |                        | I |
| Set to Null            |                        | I |
| I_APPEAL_GROUP         | I_APPEAL_GROUP         | I |
|                        |                        | I |
| Set to Null            |                        | I |
| I_APPEAL_CODE          | I_APPEAL_CODE          | I |
| [                      |                        | I |
| Set to Null            |                        | I |
| I_CAMPAIGN             | I_CAMPAIGN             | I |
|                        |                        | I |
| Set to Null            |                        | I |
|                        |                        |   |
|                        | OK Cancel              |   |

|                            | How to                                    | Use Crystal Reports                                               |                 |
|----------------------------|-------------------------------------------|-------------------------------------------------------------------|-----------------|
|                            |                                           | Ver. 1                                                            |                 |
|                            | 1                                         | 4February2018                                                     |                 |
| 11. Start the repor        | t by left-clicking the Sc                 | hedule button in the bottom ride hand corne<br>ALL OTHER OPTIONS! | r of the screen |
| edule – ENGR Weekly Gift R | eport.rpt                                 |                                                                   | 2 =             |
| chedule                    | Prompts                                   |                                                                   |                 |
| Instance Title             | Edit Values                               |                                                                   |                 |
| Recurrence                 | Parameter                                 | Scheduling Value                                                  |                 |
| Database Legon             | * I_START_DATE                            | Feb 5, 2018 4:07:41 PM                                            |                 |
| December                   | * I_END_DATE                              | null                                                              |                 |
| Prompts                    | * I_ALLOC_COLLEGE<br>* I_ALLOC_DEPARTMENT | 2103                                                              |                 |
| Filters                    | * I_ALLOC_SUB_DEPARTMENT                  | null                                                              |                 |
| Formats                    | * I_ALLOCATION                            | null                                                              |                 |
| Destinations               | * I_APPEAL_GROUP                          | null                                                              |                 |
| Print Settings             | * I_APPEAL_CODE<br>* I_CAMPAIGN           | null                                                              |                 |
| Events                     | 1_0101114011                              | 11611                                                             |                 |
| Scheduling Server Group    | * Required                                |                                                                   |                 |
| Language                   |                                           |                                                                   |                 |
| Languages                  |                                           |                                                                   |                 |
|                            |                                           |                                                                   |                 |
|                            |                                           |                                                                   |                 |
|                            |                                           |                                                                   |                 |
|                            |                                           |                                                                   |                 |
|                            |                                           |                                                                   |                 |
|                            |                                           |                                                                   |                 |
|                            |                                           |                                                                   |                 |
|                            |                                           |                                                                   |                 |
|                            |                                           |                                                                   |                 |
|                            |                                           |                                                                   |                 |
|                            |                                           |                                                                   |                 |
|                            |                                           |                                                                   |                 |
|                            |                                           |                                                                   |                 |
|                            |                                           |                                                                   |                 |
|                            |                                           |                                                                   |                 |
|                            |                                           |                                                                   |                 |
|                            |                                           |                                                                   |                 |
|                            |                                           |                                                                   |                 |
|                            |                                           |                                                                   |                 |
|                            |                                           |                                                                   |                 |
|                            |                                           |                                                                   |                 |
|                            |                                           |                                                                   |                 |

Ver. 1

### 14February2018

- 12. This will cause your History page to open again.
- 13. You will see your report running at the top of the screen.
- 14. This is what it will look like when it is finished:

| Т | Instance Time 👻      | Title                       | Status    | Created By    | Тупе            |  |
|---|----------------------|-----------------------------|-----------|---------------|-----------------|--|
| t | Fab 14, 2018 4:00 PM | ENCP Weekly Cift Peport rot | Success   | hunthrop      | Microsoft Excel |  |
|   | Feb 10, 2018 1:36 PM | ENGR Weekly Gift Report rpt | Success   | Administrator | Microsoft Excel |  |
|   | Feb 3, 2018 1:35 PM  | ENGR Weekly_Gift_Report rpt | Success   | Administrator | Microsoft Excel |  |
|   | lan 27, 2018 1:36 PM | ENGR Weekly_Gift_Report.rpt | Success   | Administrator | Microsoft Excel |  |
|   | Jan 20, 2018 1:35 PM | ENGR Weekly_Gift_Report.rpt | Success   | Administrator | Microsoft Excel |  |
|   | Jan 13, 2018 1:35 PM | ENGR Weekly_Gift_Report.rpt | Success   | Administrator | Microsoft Excel |  |
|   | Jan 6, 2018 1:35 PM  | ENGR Weekly Gift Report.rpt | Success   | Administrator | Microsoft Excel |  |
|   | Dec 30, 2017 1:36 PM | ENGR Weekly Gift Report.rpt | Success   | Administrator | Microsoft Excel |  |
|   | Dec 23, 2017 1:36 PM | ENGR Weekly Gift Report.rpt | Success   | Administrator | Microsoft Excel |  |
|   | Dec 16, 2017 1:36 PM | ENGR Weekly_Gift_Report.rpt | Success   | Administrator | Microsoft Excel |  |
|   | Dec 9, 2017 1:35 PM  | ENGR Weekly_Gift_Report.rpt | Success   | Administrator | Microsoft Excel |  |
|   | Dec 2, 2017 1:36 PM  | ENGR Weekly_Gift_Report.rpt | Success   | Administrator | Microsoft Excel |  |
|   | Nov 25, 2017 1:35 PM | ENGR Weekly_Gift_Report.rpt | Success   | Administrator | Microsoft Excel |  |
|   | Nov 18, 2017 1:35 PM | ENGR Weekly_Gift_Report.rpt | Success   | Administrator | Microsoft Excel |  |
|   | Nov 11, 2017 1:36 PM | ENGR Weekly_Gift_Report.rpt | Success   | Administrator | Microsoft Excel |  |
|   | Nov 4, 2017 1:35 PM  | ENGR Weekly_Gift_Report.rpt | Success   | Administrator | Microsoft Excel |  |
|   | Oct 28, 2017 1:35 PM | ENGR Weekly_Gift_Report.rpt | Success   | Administrator | Microsoft Excel |  |
|   | Oct 21, 2017 1:35 PM | ENGR Weekly_Gift_Report.rpt | Success   | Administrator | Microsoft Excel |  |
|   | Oct 14, 2017 1:35 PM | ENGR Weekly_Gift_Report.rpt | Success   | Administrator | Microsoft Excel |  |
|   | Oct 7, 2017 1:35 PM  | ENGR Weekly_Gift_Report.rpt | Success   | Administrator | Microsoft Excel |  |
|   | Sep 30, 2017 1:36 PM | ENGR Weekly_Gift_Report.rpt | Success   | Administrator | Microsoft Excel |  |
|   | lan 29, 2016 1:38 PM | ENGR Weekly_Gift_Report.rpt | Recurring | Administrator | Microsoft Excel |  |

|                                                                                                    | How to Us                                                       | e Crystal Re          | ports      |      |
|----------------------------------------------------------------------------------------------------|-----------------------------------------------------------------|-----------------------|------------|------|
|                                                                                                    |                                                                 | Ver. 1                |            |      |
|                                                                                                    | 1 4F                                                            | ebruary2018           |            |      |
|                                                                                                    |                                                                 |                       |            |      |
|                                                                                                    |                                                                 |                       |            |      |
| 15. Choose the repor                                                                                                    | rt you JUST RAN and lef                                         | t-click on its title. |            |      |
| 15. Choose the report                                                                                                    | rt you JUST RAN and lef<br>_Report.rpt                          | t-click on its title. |            |      |
| 15. Choose the report<br><b>History – ENGR Weekly_Gift_</b><br>View + Organize + Ser                                              | rt you JUST RAN and lef<br>_Report.rpt<br>nd ~   More Actions ~ | t-click on its title. |            |      |
| 15. Choose the report<br>tistory - ENGR Weekly_Gift_<br>View - Organize - Ser                                                     | rt you JUST RAN and lef<br>_Report.rpt<br>nd ~   More Actions ~ | t-click on its title. |            |      |
| 15. Choose the report<br>History – ENGR Weekly_Gift_<br>View ×   Organize ×   Ser<br>View ×   Organize ×   Ser<br>Instance Time × | rt you JUST RAN and lef<br>_Report.rpt<br>nd ~ More Actions ~   | t-click on its title. | Created By | Туре |

1. Your file has now been opened on the bottom-left corner of your screen. You may open it by clicking on it. (See below)

| SAP                     | Welcome: Mindy Hunthrop   Applications    Preferences Help menu     Log off |
|-------------------------|-----------------------------------------------------------------------------|
| It's down here!         |                                                                             |
| E ENCR WHEEK, GR, _uk ^ | Bored                                                                       |